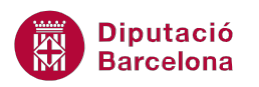

# UNITAT FUNCIONS D'ÚS AVANÇAT

## 4 Funcions Lògiques II

Les funcions lògiques retornen un valor o un altre (Vertader o Fals) en funció de si els arguments compleixen o no les condicions que incorpora aquesta funció.

Veurem com a exemple representatiu d'aquesta categoria les funcions I, O i Si.

La funció I retorna CERT si tots els arguments que s'inclouen són certs i retorna FALS si algun dels arguments no ho és. Mentre que la funció O retorna CERT si algun dels arguments és cert i FALS quan tots són falsos.

Per últim, la funció SI retorna un valor si la condició especificada és vertadera i en retorna un altre si la condició especificada és falsa.

La funció SI es pot concatenar amb les funcions I i O, si interessa treballar amb varies condicions.

#### En aquesta unitat es treballaran els temes següents:

- Funció I
- Funció O
- Funció SI

#### 4.1 Funció I

Aquesta funció retorna CERT si tots els arguments són certs i retorna FALS si algun dels arguments no és cert.

Nomenclatura:

=I(valor\_lògic1;valor\_lògic2;...)

 valor\_lògic: són de 1 a 255 condicions, que poden ser valorades com a CERT o FALS i que poden ser valors lògics, matrius o referències.

Vegem quins passos cal seguir per utilitzar la funció I.

**1.** Seleccionar la cel·la on s'introduirà la funció.

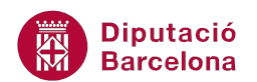

2. Prémer sobre la icona Lògiques de la barra d'icones Biblioteca de funcions, de la pestanya Fórmules.

| Inserc   | ió Presenta                                        | ció de la pàgin | a Fórmule      | s Dades    | Revisió   | Visua   |  |  |  |
|----------|----------------------------------------------------|-----------------|----------------|------------|-----------|---------|--|--|--|
| autom    | automàtica 👻 🙀 Lògic 👻 🙀 Cerca i referència 👻      |                 |                |            |           |         |  |  |  |
| recent * | recent 👻 🙀 Text 👻 🙀 Matemàtiques i trigonometria 👻 |                 |                |            |           |         |  |  |  |
| ceres *  | 旝 Data                                             | i hora 👻 🎁 N    | lés funcions 🔻 |            | de noms   | or<br>m |  |  |  |
|          | Biblioteca                                         | de funcions     |                |            |           | No      |  |  |  |
| -        | ▼ (= <i>f</i> x                                    |                 |                |            |           |         |  |  |  |
| В        | С                                                  | D               | E              | F          | G         |         |  |  |  |
|          |                                                    |                 |                |            |           |         |  |  |  |
|          |                                                    | AVALUAC         | IÓ FINAL 1ER   | TRIMESTRE  |           |         |  |  |  |
|          |                                                    |                 | Condició I     | Condició O | Funció Si |         |  |  |  |
|          | HIST.                                              | LLENGUA         | Història I     | Història O | LLENGUA   |         |  |  |  |
|          | 9,5 6,5                                            |                 |                |            |           |         |  |  |  |
|          | 6,5                                                | 7,5             |                |            |           |         |  |  |  |
|          | 5,7                                                | 8,4             |                |            |           |         |  |  |  |
|          |                                                    |                 |                |            |           |         |  |  |  |

**3.** Del desplegable seleccionar la funció I.

| ó       | Prese          | entació | de la pàgin        | a      | Fórmu   | les C     |
|---------|----------------|---------|--------------------|--------|---------|-----------|
| itica 🝷 | ۱ 😭            | ògic 🔻  | í 🔍 🖸              | erca i | referèn | cia 👻     |
|         |                | CERT    |                    |        | lnes    | i trigono |
|         |                | FALS    |                    |        | ons r   | r         |
| Bi      |                | I       |                    |        |         |           |
|         |                | NO      |                    |        | _       |           |
| п       |                | 0       |                    |        |         | J         |
|         |                | SI      |                    |        | 1 1     | ED TDT    |
|         |                | SIERR   | OR                 |        |         | Condic    |
| HIST    | f <sub>x</sub> | Insere  | ix una <u>f</u> un | ció    |         | Histor    |
| 9,5     | _              |         | (                  | 6,5    |         |           |

4. A la casella Valor\_lògic1 escriure la primera condició.

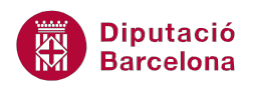

| ▼ (° X ✔ <b>J</b> s | =I(C5>=5) | )       |      |                     |                |               |               |                  |                 |                  |             |        |
|---------------------|-----------|---------|------|---------------------|----------------|---------------|---------------|------------------|-----------------|------------------|-------------|--------|
| С                   | D         | E       | _    | F                   | G              | Н             |               | J                | K               | L                | М           | 1      |
|                     |           |         | Argu | ments de funció     |                |               |               |                  |                 |                  | ?           | ×      |
|                     | AVALUAC   | IÓ FINA | T    |                     |                |               |               |                  |                 |                  |             |        |
|                     |           | Condi   | 1    | Volos IX            |                | -             |               |                  |                 |                  |             |        |
| HIST.               | LLENGUA   | Histò   |      | valor_lo            | gic1 C5>=5     |               |               | 🔛 = CE           | KI .            |                  |             |        |
| 9,5                 | 6,5       | =I(C5>  |      | Valor_l             | ògic2          |               |               | 🔣 = lòg          | Jic             |                  |             |        |
| 6,5                 | 7,5       |         |      |                     |                |               |               |                  |                 |                  |             |        |
| 5,7                 | 8,4       |         |      |                     |                |               |               |                  |                 |                  |             |        |
|                     |           |         |      |                     |                |               |               |                  |                 |                  |             |        |
|                     |           |         |      |                     |                |               |               | = CE             | эт              |                  |             |        |
|                     |           |         | Com  | prova si tots els a | rguments són C | ERT i retorna | CERT si tots  | els argument     | s són CERT.     |                  |             |        |
|                     |           |         |      |                     | -<br>Valor_lòg | ic1: valor_lò | gic1;valor_lò | -<br>gic2; són d | '1 a 255 cond   | licions que es v | olen compr  | rovar, |
|                     |           |         |      |                     |                | que pod       | en ser CERT   | o FALS i pode    | en ser valors l | ògics, matrius   | o referènci | ies.   |
|                     |           |         |      |                     |                |               |               |                  |                 |                  |             |        |
|                     |           |         | Resu | uitat de la fórmula | = CERT         |               |               |                  |                 |                  |             |        |
|                     |           |         | Ajud | la quant a aquest   | a funció       |               |               |                  |                 | D'acord          | Cancel      | ·la    |
|                     |           |         |      |                     |                | _             | _             | _                | _               | -                |             |        |

5. A la casella Valor\_lògic2 escriure la segona condició.

| - (= 🗙 🖌 🎜 | =I(C5>=5; | ;D5>=5)                                                                                                    |                                                 |            |   |  |   |                                 |                                  |         |           |          |
|------------|-----------|----------------------------------------------------------------------------------------------------|-------------------------------------------------|------------|---|--|---|---------------------------------|----------------------------------|---------|-----------|----------|
| С          | D         | E                                                                                                    | F                                               | G          | Н |  |   |                                 | K                                | L       | M         |          |
|            |           |                                                                                                    | Arguments de funció                             |            |   |  |   |                                 |                                  |         | ? >       | <u> </u> |
|            | AVALUAC   | IÓ FINA                                                                                                    | T                                               |            |   |  |   |                                 |                                  |         |           |          |
|            |           | Condi                                                                                                    | 1 W.L. D.                                       |            |   |  |   | OFPT                            |                                  |         |           |          |
| HIST.      | LLENGUA   | Histò                                                                                                    | valor_log                                       | JICI C5>=5 |   |  | = | CERT                            |                                  |         |           |          |
| 9,5        | 6,5       | =5;D5>                                                                                                    | Valor_lò                                        | gic2 D5>=5 |   |  | = | CERT                            |                                  |         |           |          |
| 6,5        | 7,5       |                                                                                                    | Valor_lò                                        | gic3       |   |  | = | lògic                           |                                  |         |           |          |
| 5,7        | 8,4       |                                                                                                    |                                                 |            |   |  |   |                                 |                                  |         |           |          |
|            |           |                                                                                                    |                                                 |            |   |  |   |                                 |                                  |         |           |          |
|            |           | = CERT<br>Comprova si tots els arguments són CERT i retorna CERT si tots els arguments són CERT.<br>Valor_lògic2: valor_lògic1;valor_lògic2; són d'1 a 255 condi<br>que poden ser CERT o FALS i poden ser valors la |                                                 |            |   |  |   | icions que es<br>ògics, matrius | volen comprov<br>s o referències | var,    |           |          |
|            |           |                                                                                                    | Resultat de la fórmula<br>Ajuda quant a aquesta | = CERT     |   |  |   |                                 |                                  | D'acord | Cancel·la |          |

6. Prémer sobre el botó D'acord.

| - | · (=                          | =I(C5>=5; | D5>=5)     |            |           |  |  |  |  |  |
|---|-------------------------------|-----------|------------|------------|-----------|--|--|--|--|--|
|   | С                             | D         | E          | F          | G         |  |  |  |  |  |
|   |                               |           |            |            |           |  |  |  |  |  |
|   | AVALUACIÓ FINAL 1ER TRIMESTRE |           |            |            |           |  |  |  |  |  |
|   |                               |           | Condició I | Condició O | Funció Si |  |  |  |  |  |
|   | HIST.                         | LLENGUA   | Història I | Història O | LLENGUA   |  |  |  |  |  |
|   | 9,5                           | 6,5       | CERT       |            |           |  |  |  |  |  |
|   | 6,5                           | 7,5       |            |            |           |  |  |  |  |  |
|   | 5,7                           | 8,4       |            |            |           |  |  |  |  |  |

7. Mitjançant el botó d'emplenament, arrossegar la funció a totes les cel·les on es vulgui copiar i observar el resultat.

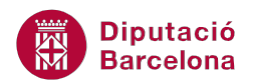

Recordar que si després d'haver inserit una funció o fórmula en una cel·la, en aquesta es mostren un conjunt de coixinets (######), s'ha d'augmentar l'amplada de columna per poder veure el resultat de la funció o de la fórmula.

### 4.2 Funció O

Aquesta funció retorna CERT si algun dels arguments és cert i retorna FALS si tots els arguments són falsos.

Nomenclatura:

=O(valor\_lògic1;valor\_lògic2;...)

 valor\_lògic: són de 1 a 255 condicions, que poden ser CERT o FALS i que poden ser valors lògics, matrius o referències.

Per utilitzar la funció O cal:

- **1.** Al full del llibre actiu seleccionar la cel·la on es vol inserir la funció.
- **2.** Prémer sobre la icona Lògiques de la barra d'icones Biblioteca de funcions, de la pestanya Fórmules. Del desplegable seleccionar la funció O.

| erció Prese   | entació d | e la pàgina          | Fórm     | ules     | D      |
|---------------|-----------|----------------------|----------|----------|--------|
| omàtica 👻 👔 L | ògic 🔻    | 🕵 Cerca              | i referè | ncia 🔻   |        |
| it 👻          | CERT      |                      | lne      | s i trig | iono   |
| 5 *           | FALS      |                      | ons      | Ŧ        |        |
| Bi            | I         |                      | _        |          |        |
| <u>▼ (°</u>   | NO        |                      | _        |          | 1      |
|               | 0         |                      |          |          | J      |
|               | SI        |                      | ,        |          | τρτ    |
|               | SIERRO    | R                    | _        | Cor      | ndic   |
| HIST Jx       | Insereix  | k una <u>f</u> unció |          | Hi       | istori |

- 3. A la casella Valor\_lògic1 escriure la primera condició.
- 4. A la casella Valor\_lògic2 escriure la segona condició.

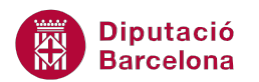

| • ( | 🖱 🗙 🖌 ʃs       | =O(C5>=5 | ;D5>=5) |                            |                                                                  |                       |                                                   |                                           |                                          |                             |                                  |                                       |                                               |                                 |                |
|-----|----------------|----------|---------|----------------------------|------------------------------------------------------------------|-----------------------|---------------------------------------------------|-------------------------------------------|------------------------------------------|-----------------------------|----------------------------------|---------------------------------------|-----------------------------------------------|---------------------------------|----------------|
|     | С              | D        | E       | -                          | F                                                                |                       | G                                                 | Н                                         |                                          |                             | J                                | К                                     | L                                             | М                               | 1              |
|     |                |          |         | Argu                       | ments de funció                                                  |                       |                                                   |                                           |                                          |                             |                                  |                                       |                                               | ?                               | ×              |
|     | AVALUACIÓ FINA |          |         |                            |                                                                  |                       |                                                   |                                           |                                          |                             |                                  |                                       |                                               |                                 |                |
|     |                |          | Condi   |                            |                                                                  |                       |                                                   |                                           |                                          |                             |                                  |                                       |                                               |                                 |                |
|     | HIST.          | LLENGUA  | Histò   |                            | Valor_log                                                        | gic1                  | C5>=5                                             |                                           |                                          |                             | = CE                             | RI                                    |                                               |                                 |                |
|     | 9,5            | 6,5      | CEF     |                            | Valor_lò                                                         | gic2                  | D5>=5                                             |                                           |                                          |                             | = CE                             | RT                                    |                                               |                                 |                |
|     | 6,5            | 7,5      |         |                            | Valor_lò                                                         | gic3                  |                                                   |                                           |                                          |                             | = lò                             | gic                                   |                                               |                                 |                |
|     | 5,7            | 8,4      |         |                            |                                                                  |                       |                                                   |                                           |                                          |                             |                                  |                                       |                                               |                                 |                |
|     |                |          |         |                            |                                                                  |                       |                                                   |                                           |                                          |                             |                                  |                                       |                                               |                                 |                |
|     |                |          |         | Com<br>Resu<br><u>Ajud</u> | prova si algun dels<br>ultat de la fórmula<br>la quant a aquesta | s argur<br>Va<br>= CE | ments és<br>a <b>lor_lòg</b> i<br>:RT<br><u>ó</u> | CERT i retorn<br>ic2: valor_lò<br>que poc | a CERT o F<br>gic1;valor_<br>len ser CER | ALS. R<br> ògic2;<br>T o FA | = CE<br>etorna F<br>són c<br>LS. | RT<br>"ALS si tots e<br>I'1 a 255 con | ls arguments s<br>dicions que es v<br>D'acord | ón FALS.<br>volen comp<br>Cance | rovar,<br>I-la |
|     |                |          | l       |                            |                                                                  | _                     | _                                                 |                                           |                                          | _                           | _                                | _                                     |                                               |                                 |                |

- 5. Prémer sobre el botó D'acord.
- 6. Mitjançant el botó d'emplenament, arrossegar la funció a totes les cel·les on es vulgui copiar.
- 7. Observar el resultat.

Recordar que si després d'haver inserit una funció o fórmula en una cel·la, en aquesta es mostren un conjunt de coixinets (######), s'ha d'augmentar l'amplada de columna per poder veure el resultat de la funció o de la fórmula.

#### 4.3 Funció Si

Aquesta funció retorna un valor si la condició especificada és vertadera i en retorna un altre si la condició especificada és falsa.

Nomenclatura:

=Si(prova\_lògica;valor\_si\_cert;valor\_si\_fals)

- prova\_lògica: qualsevol valor o expressió que es pugui interpretar com a CERT o FALS.
- valor\_si\_cert: és el valor que es retornarà si prova\_lògica és CERT.
- valor\_si\_fals: és el valor que es retornarà si prova\_lògica és FALS.

Per utilitzar la funció Si cal seguir els passos que s'expliquen a continuació:

- **1.** Al full del llibre actiu seleccionar la cel·la on es vol inserir la funció.
- **2.** Prémer sobre la icona Lògiques de la barra d'icones Biblioteca de funcions, de la pestanya Fórmules. Del desplegable seleccionar la funció Si.

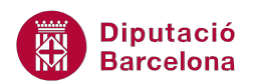

| Inserció                             | Prese                            | Presentació de la pàgina |     | a F             | órmule              | s          | Dades     | Revisió     | Visuali       |
|--------------------------------------|----------------------------------|--------------------------|-----|-----------------|---------------------|------------|-----------|-------------|---------------|
| utomàtica 🛛 🙀 Lògic 🔻 🙀 Cerca i refe |                                  |                          |     |                 |                     | a -        |           | ,đ          | 20            |
| cent 👻                               |                                  | CERT                     |     | jues i trigonom |                     |            |           | Administrad | $f_x^{\odot}$ |
| eres 🔻                               |                                  | FALS                     |     |                 | ons 👻               |            |           | de noms     | 101<br>111    |
| Bi                                   |                                  | I                        |     |                 |                     |            |           |             | Nom           |
| <b>-</b> (0                          |                                  | NO                       |     |                 |                     |            |           |             |               |
| 3                                    |                                  | 0                        |     |                 |                     |            | F         | G           |               |
|                                      |                                  | CT                       |     |                 |                     |            |           |             |               |
|                                      |                                  | 51                       |     |                 | L 1ER               |            |           |             |               |
|                                      |                                  | SIERR                    | OR  |                 | c <mark>ió I</mark> | С          | ondició O | Funció Si   |               |
| Н                                    | 🕺 🗴 🗴 Insereix una <u>f</u> unci |                          | ció | ia I Història O |                     | listòria O | LLENGUA   |             |               |
| 9                                    | 9,5                              |                          | 6,5 | CE              | RT                  |            | CERT      |             |               |
| (                                    | 6,5                              |                          | 7,5 | CEI             | RT                  |            | CERT      |             | Ĭ             |
|                                      | 5,7                              |                          | 8,4 | CE              | RT                  |            | CERT      |             |               |

- 3. A la casella Prova\_lògica escriure la primera condició.
- **4.** A la casella Valor\_si\_cert escriure el valor resultant en cas que la condició sigui certa.
- 5. A la casella Valor\_si\_fals escriure el valor resultant en cas que la condició sigui falsa.

| Arguments de funció                                                                              |                                                                                                    | ? ×               |  |  |  |  |  |  |
|--------------------------------------------------------------------------------------------------|----------------------------------------------------------------------------------------------------|-------------------|--|--|--|--|--|--|
| SI                                                                                               |                                                                                                    |                   |  |  |  |  |  |  |
| Prova_lògica                                                                                     | I44>=5 ERT                                                                                                 |                   |  |  |  |  |  |  |
| Valor_si_cert                                                                                    | "APR" = "APR"                                                                                              |                   |  |  |  |  |  |  |
| Valor_si_fals                                                                                    | "SUSP" = "SUSP"                                                                                            |                   |  |  |  |  |  |  |
| Comprova si es compleix una                                                                      | = "APR"<br>Comprova si es compleix una condició i retorna un valor si és CERT i un altre valor si és FALS. |                   |  |  |  |  |  |  |
| Valor_si_tais es el valor que es retorna si Prova_logica es FALS. Si s'omet, es retorna<br>FALS. |                                                                                                    |                   |  |  |  |  |  |  |
| Resultat de la fórmula = APR                                                                     |                                                                                                    |                   |  |  |  |  |  |  |
| Ajuda quant a aquesta funci                                                                      | <u>ó</u>                                                                                                   | D'acord Cancel·la |  |  |  |  |  |  |

- 6. Prémer sobre el botó D'acord.
- 7. Mitjançant el botó d'emplenament, al vèrtex inferior dret de la cel·la, arrossegar la fórmula per copiar-la a tantes cel·les com es necessiti.

#### Funció SI:

- Si enlloc d'utilitzar l'assistent de fórmules teclegem la fórmula manualment en una cel·la, els textos han d'anar entre cometes dobles. Per exemple: =Si(P4>Q4;"Major";"Menor")
- Interpretació de la funció: si P4 és major que Q4, que es mostri a la cel·la Major; però si P4 no és major que Q4, que es mostri a la cel·la Menor.

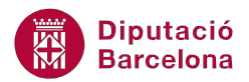

 Tant si s'utilitza l'assistent com si no, el text que s'escrigui a la condició de la funció sempre ha d'anar entre cometes. Per exemple: =Si(A5="Guanyador";A2\*2;A2-A1).

## 4.4 Concatenació de funcions

Ms Excel permet concatenar funcions, és a dir, incloure funcions unes dins les altres.

Per exemple: =Si(A16>=20;"CAR";SI(A16<=10;"ECONÒMIC";"ASSEQUIBLE"))</p>

En aquest cas diem que si A16 és major o igual a 20, ha de mostrar la paraula CAR; si, per contra, A16 és menor o igual a 10 ha de visualitzar ECONÒMIC; i si no és ni major o igual a 20, ni menor o igual a 10, ha d'indicar ASSEQUIBLE.

Per exemple: =Si(O(B1>3000;C15="ALÇA");B1-(B1\*16%);B1)

En aquest cas diem que si o B1 és major a 3000 o en C15 es visualitza ALÇA, llavors s'ha de calcular el valor de la cel·la B1 menys el 16%; si no compleix cap de les dues condicions anteriors, ha de mostrar el valor de B1.

Per exemple: =Si(Y(A15>500;C1="DESCOMPTE");A15-(A15\*16%);A15)

En aquest cas diem que si la cel·la A15 és major a 500 i, a més, en C1 es visualitza DESCOMPTE, llavors s'ha de calcular el valor de la cel·la A15 menys el 16%; si no compleix les dues condicions anteriors alhora, ha de mostrar el valor de A15.